### 1. 접점 방식 연결 (Dry Contact)

- 1. 정류기의 윈도우 창을 OPEN 한다.
- 2. 정류기 하단의 Alarm 포트에 경보 케이블을 실장 한다.
- 3. 정류기 내부의 DRY Contact(RJ45) 커넥터에 경보 케이블을 연결한다.
- 4. 정류기 하단의 ALARM 포트와 시스템간 경보 케이블을 연결한다.(접점 경보 케이블은 "#첨부2. 시스템 접점경보 핀맵" 참고)

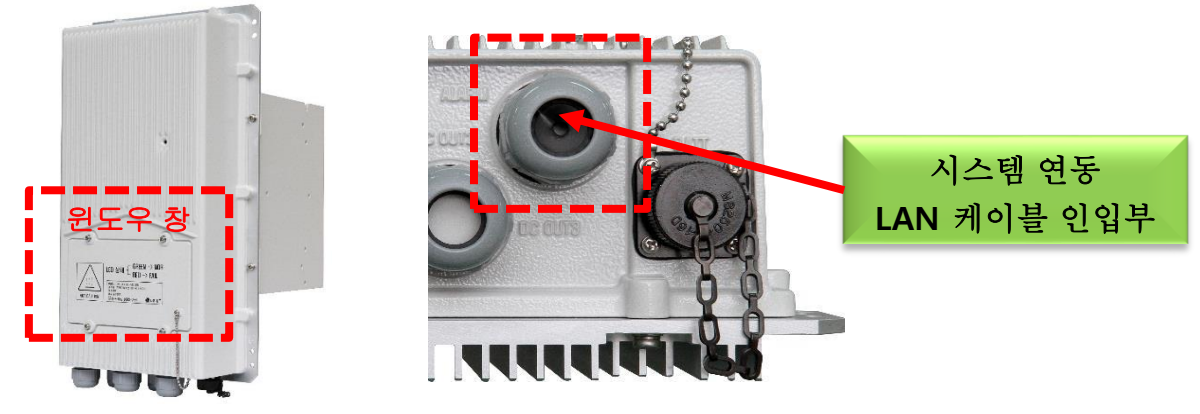

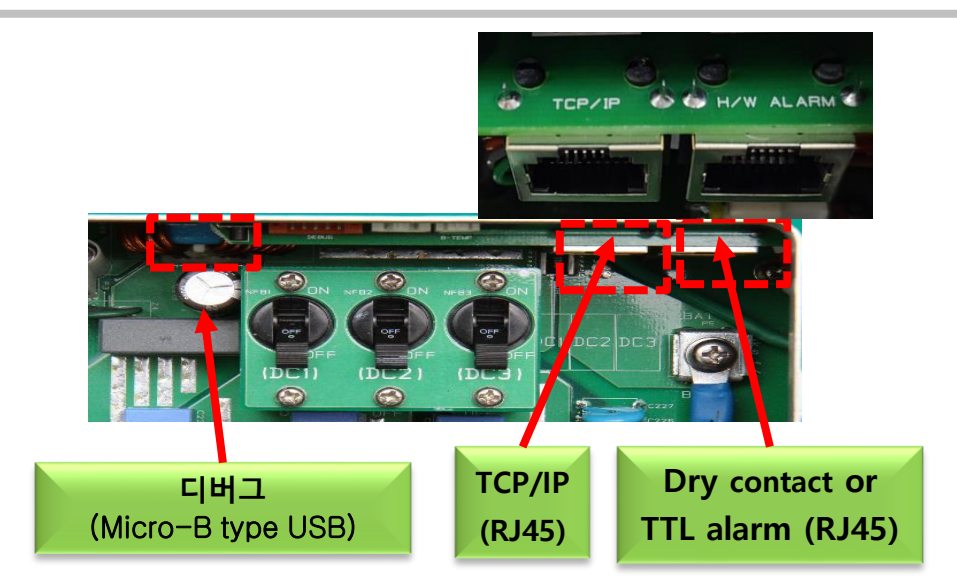

5. DEBUG 프로그램을 실행하여 경보 송출 타입이 Dry Contact 인지 확인.

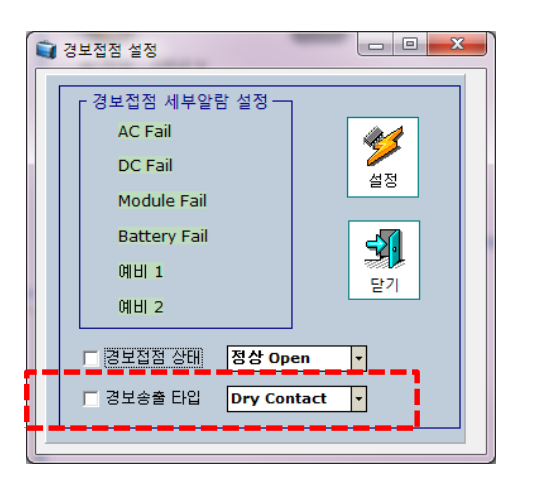

- 6. 경보 송출 타입이 다를 경우 Dry Contact으로 설정 변경.
  - 경보 송출 타입을 DRY Contact로 변경 및 Check Box 선택
     실정 버튼

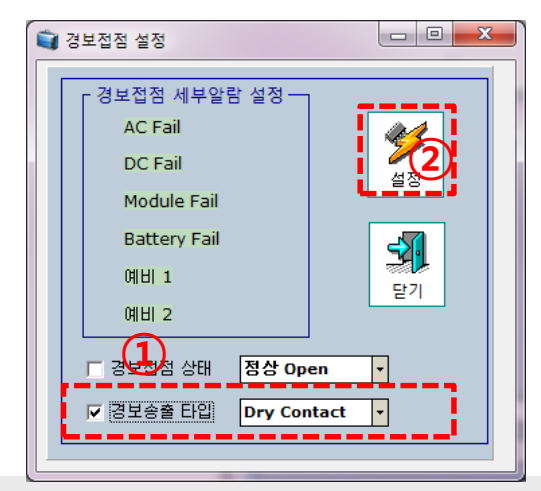

# 2. 이더넷 통신(TCP/IP) 방식 연결( AAU 시스템 : 자동 할당 방식)

- 1. 정류기의 윈도우 창을 OPEN 한다.
- 2. 정류기 하단의 Alarm 포트에 경보 케이블을 실장 한다.

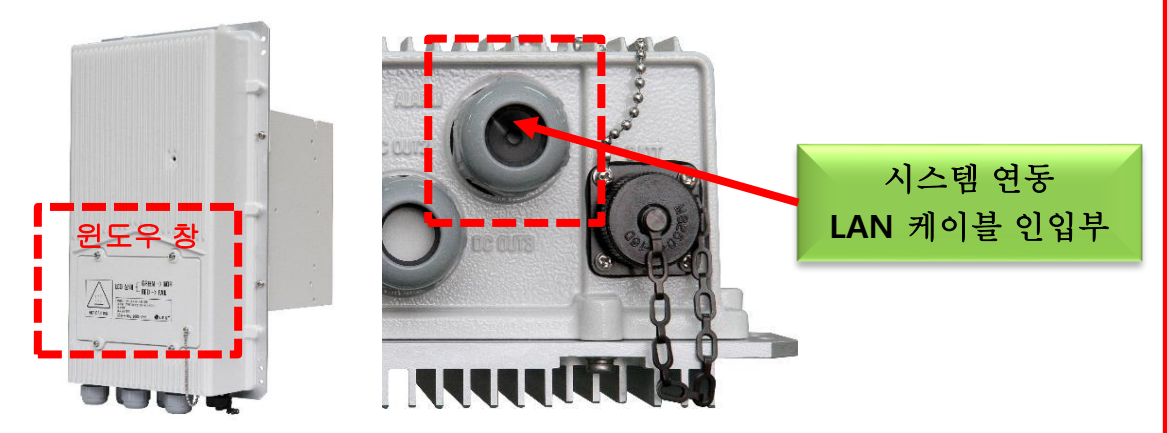

3. 정류기 TCP/IP 커넥터에 상위 시스템 연동용 LAN 케이블을 연결 한다. ※ 삼성 모델명 : RF2201-05A (TCP/IP연결), RF2201-05B (TTL연결)

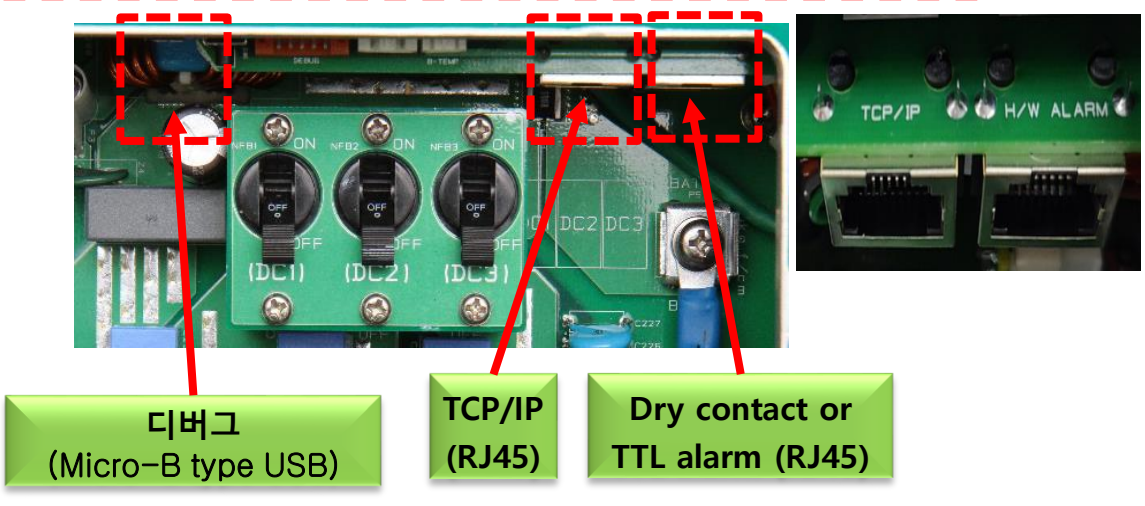

시스템과 연동이 되지 않을 시 확인 사항 DEBUG용 케이블(Micro-B type USB)을 정류기와 연결 한다. ※ DEBUG 연결 및 상세 실행은 "LORS-2KN 제어 운용 매뉴얼 " 참고 PSU ID '1' 확인 및 설정 📦 IP 설정 네트워크 정보 □ 정류기 IP 주소 00 00 00 00 저장된 IP 주소 192.168.80.103 00 00 00 00 GATEWAY 저장된 MAC 주소 00.1A.3A.00.02.D4 00 00 00 00 저장된 IP MAC 주 02.03.02.A1.41.9C SUBNET MASI 저장된 정류기 ID 00000001 00 1A 3A 00 02 D4 Mac 주소 00 00 00 01 HW 버전 FW 버전 VO .05.03.01(20191203) 고 (미름을 변경할수 있음 저장된 정류기 ID 확인 정류기 ID 설정 **설**정 정류기 ID 00000001 **기본값 S** 6 6 조회 전체선택 체하제 달기 시스템 연동 후 정류기 IP 재 조회 : 미 연동 시 '0,0,0,0' IP 설정 00 00 00 00 정류기 IP 주소 저장된 IP 주소 192.168.80.103 GATEWAY 00 00 00 00 저장된 MAC 주: 00.1A.3A.00.02.D4 02.03.02.A1.41.9C 00 00 00 저장된 IP MAC 주: SUBNET MASK 0000000 Mac 주 4 00 1A 3A 00 02 D4 HW 버전 00 00 00 01 FW 버전 V00.05.03.01(20191203) Serial 번호 2000000001 Site 정보 (미름을 변경할수 있음) HW 설명 Dongah Elecomm: DONGAE ONGAH 50 설정 연동 운용 IP 확인 ┏ 자동IP 설정 정류기 ID **살**정 00000001 652 32 **3** 6 6 전체해제 전체선택 조회 기본값 닫기 고정 ID DU연동 수동IP

## 3. 이더넷 통신(TCP/IP) 방식 연결( LTE RRH 시스템 : 고정 할당 방식)

- 1. 정류기의 윈도우 창을 OPEN 한다.
- 2. 정류기 하단의 Alarm 포트에 경보 케이블을 실장 한다.
- 3. 정류기 내부의 TCP/IP 커넥터에 경보 케이블을 연결한다.
- 4. DEBUG용 케이블 준비 후 정류기와 연결 한다.
  ※ DEBUG 연결 및 상세 실행은 "첨부#1 DEBUG 프로그램 실행 및
  , 첨부 #2 정류기 네트워크 환경 설정" 참고

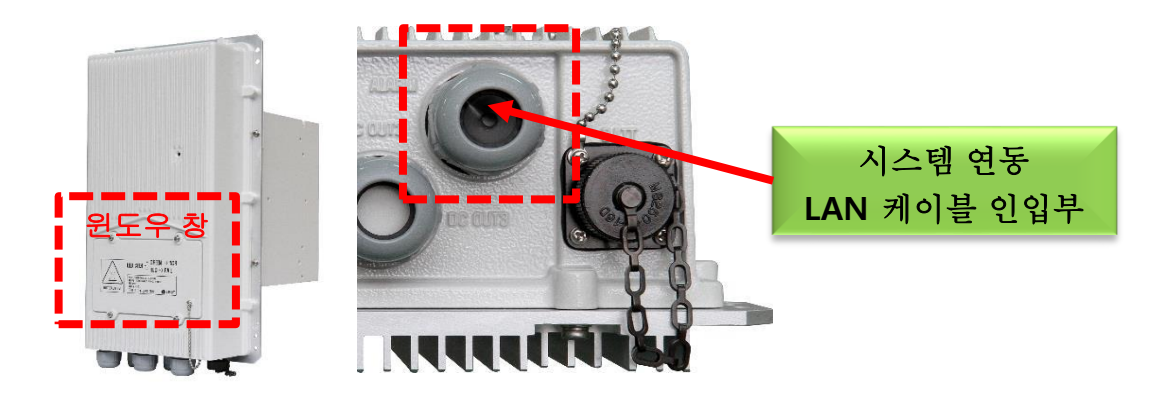

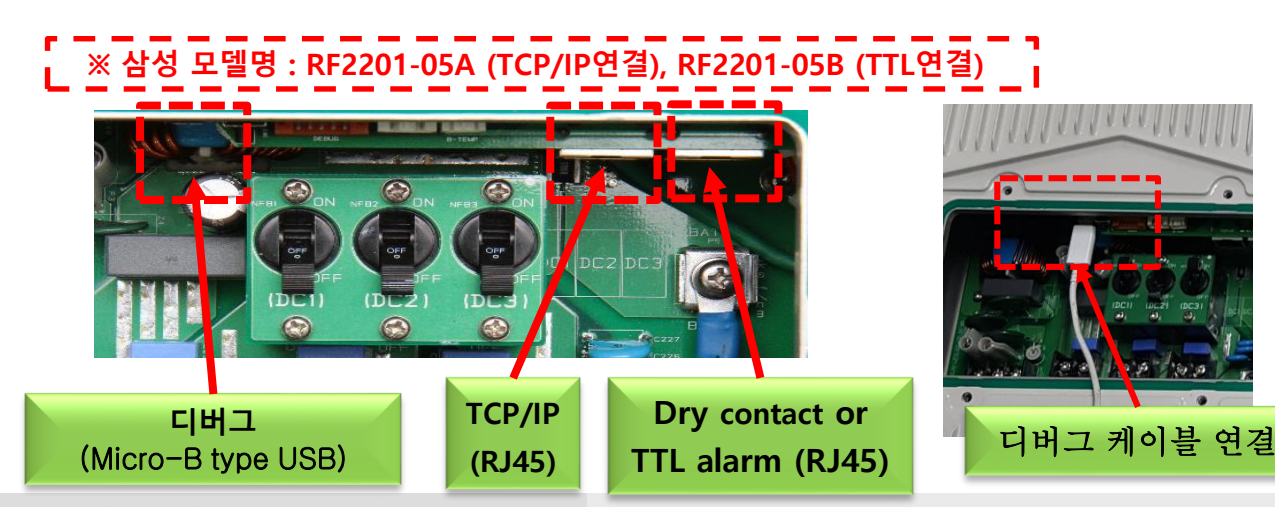

- 5. DEBUG 프로그램을 실행하여 PSU\_ID (정류기 ID)를 '1'→ '0' 으로 변경.
  - ① 정류기 ID 0 설정 및 Check Box 선택
  - ② 설정 버튼
  - ③ 조회 버튼 선택 하여 저장된 정류기 ID '0' 변경 확인

- 6. DEBUG 프로그램에서 정류기 수동 IP 변경.(변경할 정류기 수동IP는 시스템 운용자 요청)
  - ① 정류기 IP 주소, GATEWAY, SUBNET MASK 입력 및 Check Box 선택
  - ② 설정 버튼
  - ③ 조회 버튼 선택 하여 IP 저장된 IP 주소 확인

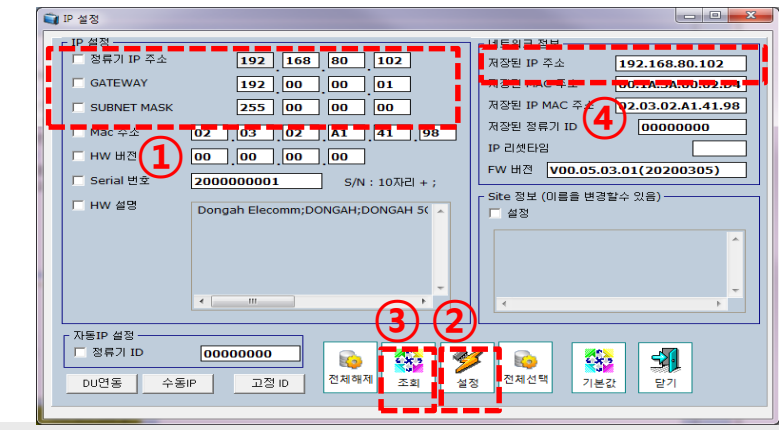

www.dongahelecomm.co.kr

### 4. 접점 방식 연결 (TTL Level)

- 1. 정류기의 윈도우 창을 OPEN 한다.
- 2. 정류기 하단의 Alarm 포트에 경보 케이블을 실장 한다.
- 3. 정류기 내부의 DRY Contact(RJ45) 커넥터에 경보 케이블을 연결한다.
   (접점 경보 케이블은 "#첨부3. 시스템 접점경보 핀맵" 참고)

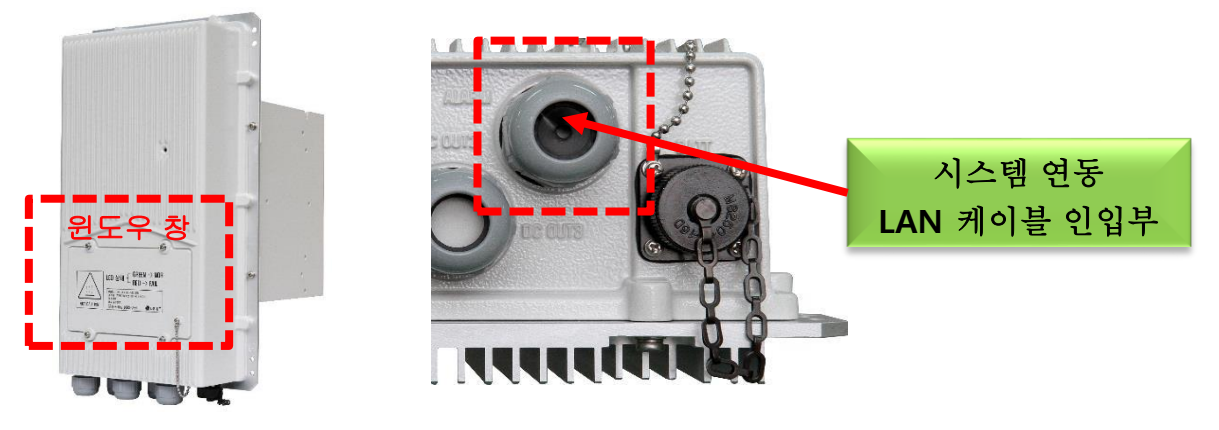

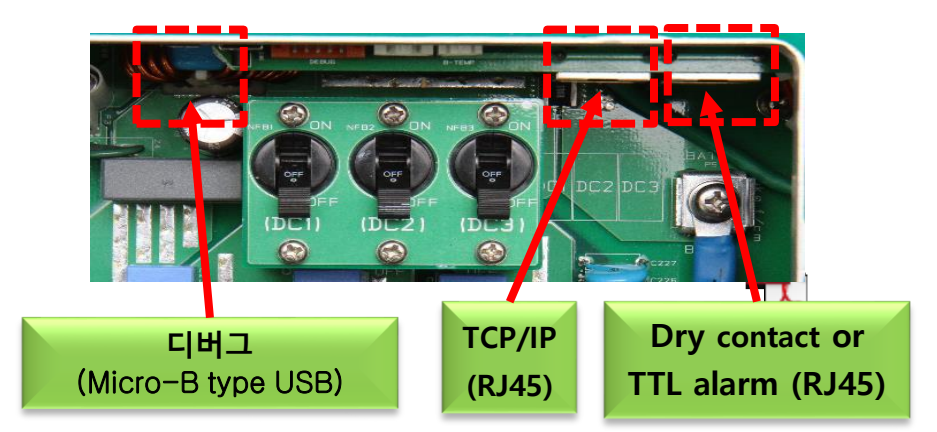

4. DEBUG 프로그램을 실행하여 경보 송출 타입이 TTL Level인지 확인.

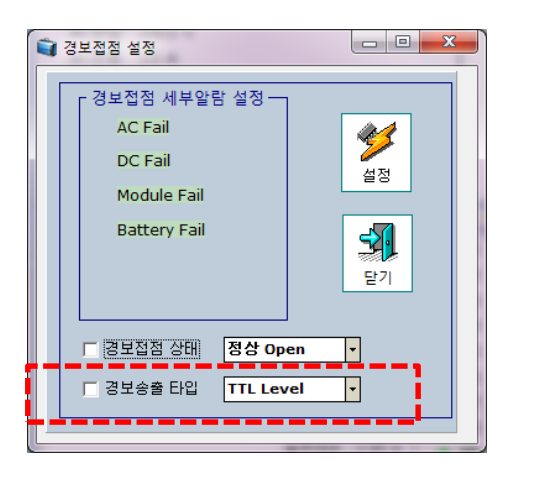

- 5. 경보 송출 타입이 다를 경우 TTL Level로 설정 변경.
  - 경보 송출 타입을 TTL Level로 변경 및 Check Box 선택
     실정 버튼

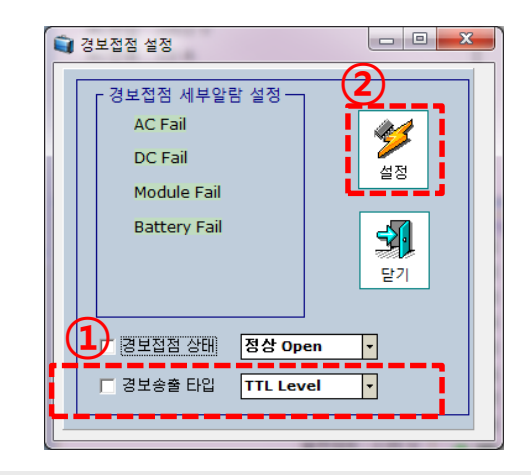

#### LORS-2KN GUI 경보 발생 매뉴얼(요약)

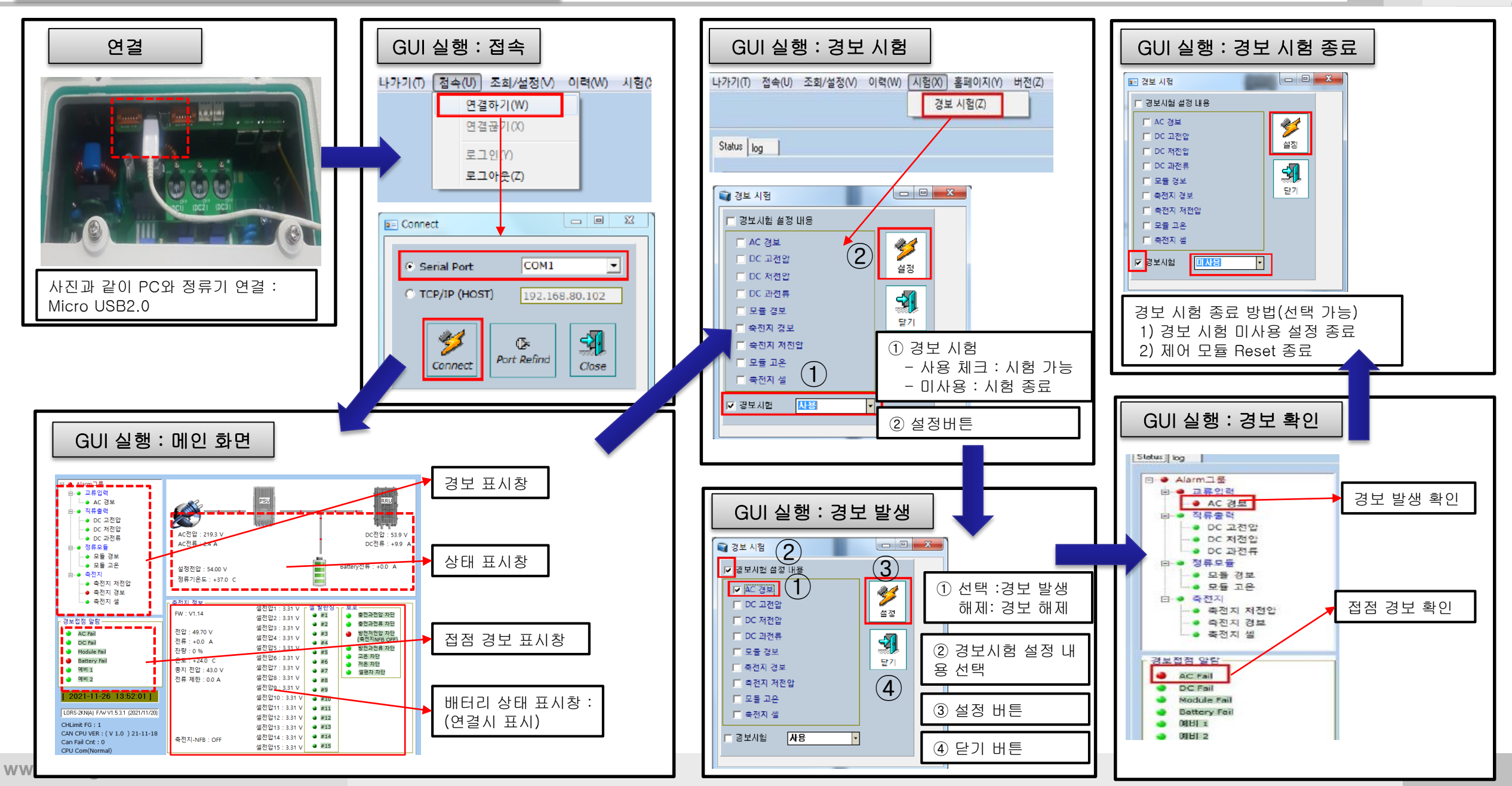

#### LORS-2KN 스마트폰 경보 발생 매뉴얼(요약)

- 메인 화면 상단의 "메뉴 LORS-2KN"을 클릭 한다.
- 설정 메뉴가 나타나며, "경보 시험" 항목을 클릭 한다.
- 경보 시험을 위하여 테스트 유무항목을 "사용"으로 설정한다.
- 테스트 유무 체크 박스를 선택 하고 "설정" 버튼을 클릭 한다.

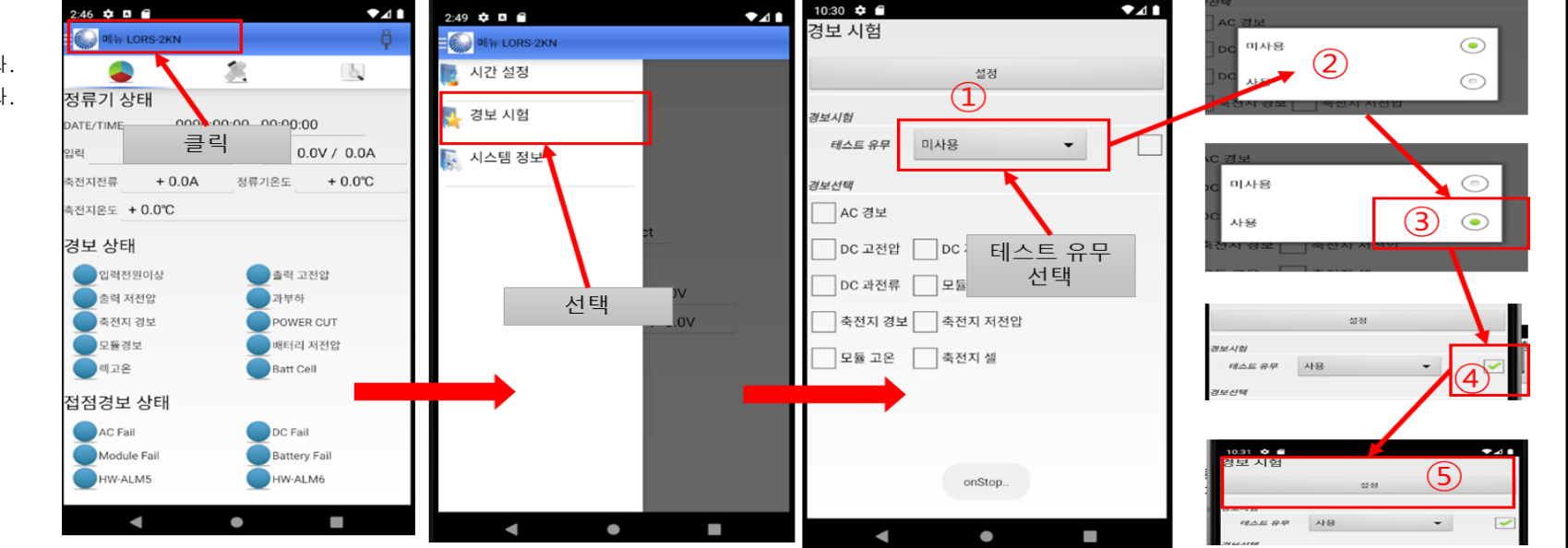

- 경보 시험 "사용" 설정이 완료 되면 경보 시험 페이지로 이동 한다.
- 경보 시험 페이지는 사용 설정 화면 에 위치해 있다.
- 해당 경보를 선택 하고 "설정" 버튼을 클릭 한다.
- 메인 화면의 "경보 상태" 와 "접점 경보 상태" 화면에 해당 경보가 발생 되었는지 확인 한다.
- 경보 시험이 완료 되면 경보 시험 창에서 경보 시험 "미사용"으로 설정 한다.

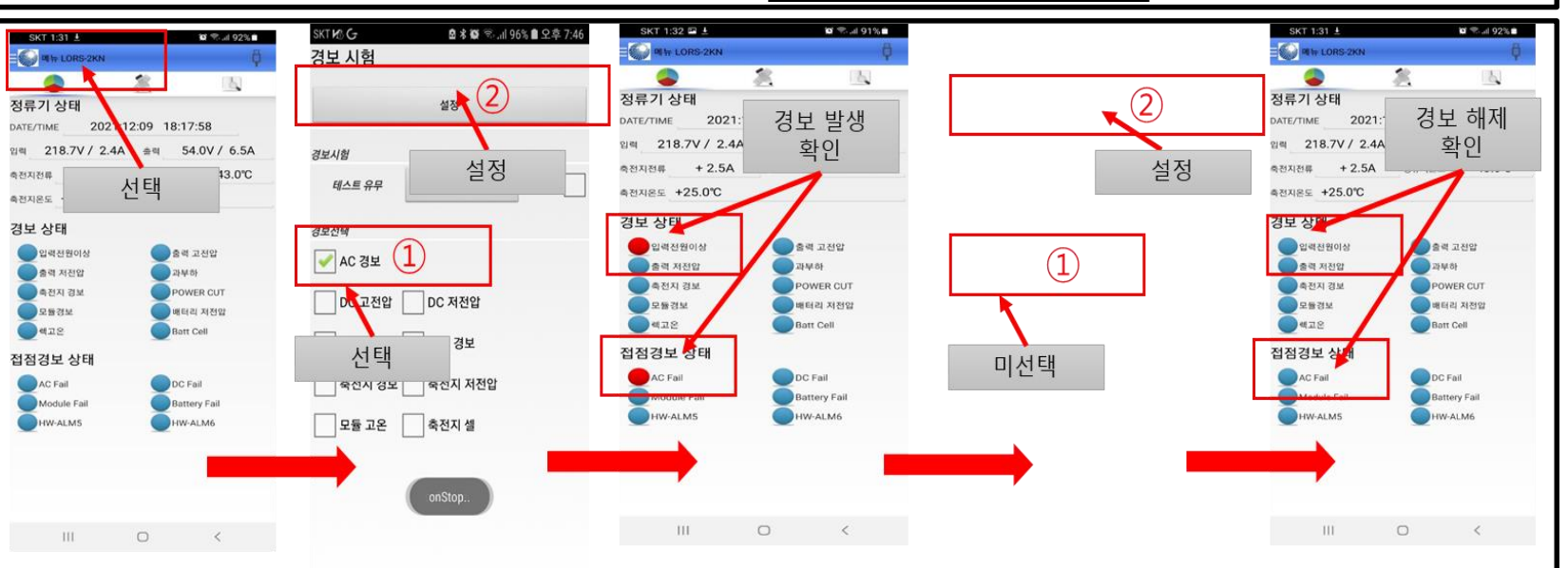